## 貸出ロッカー利用手順 2 貸出 - 1

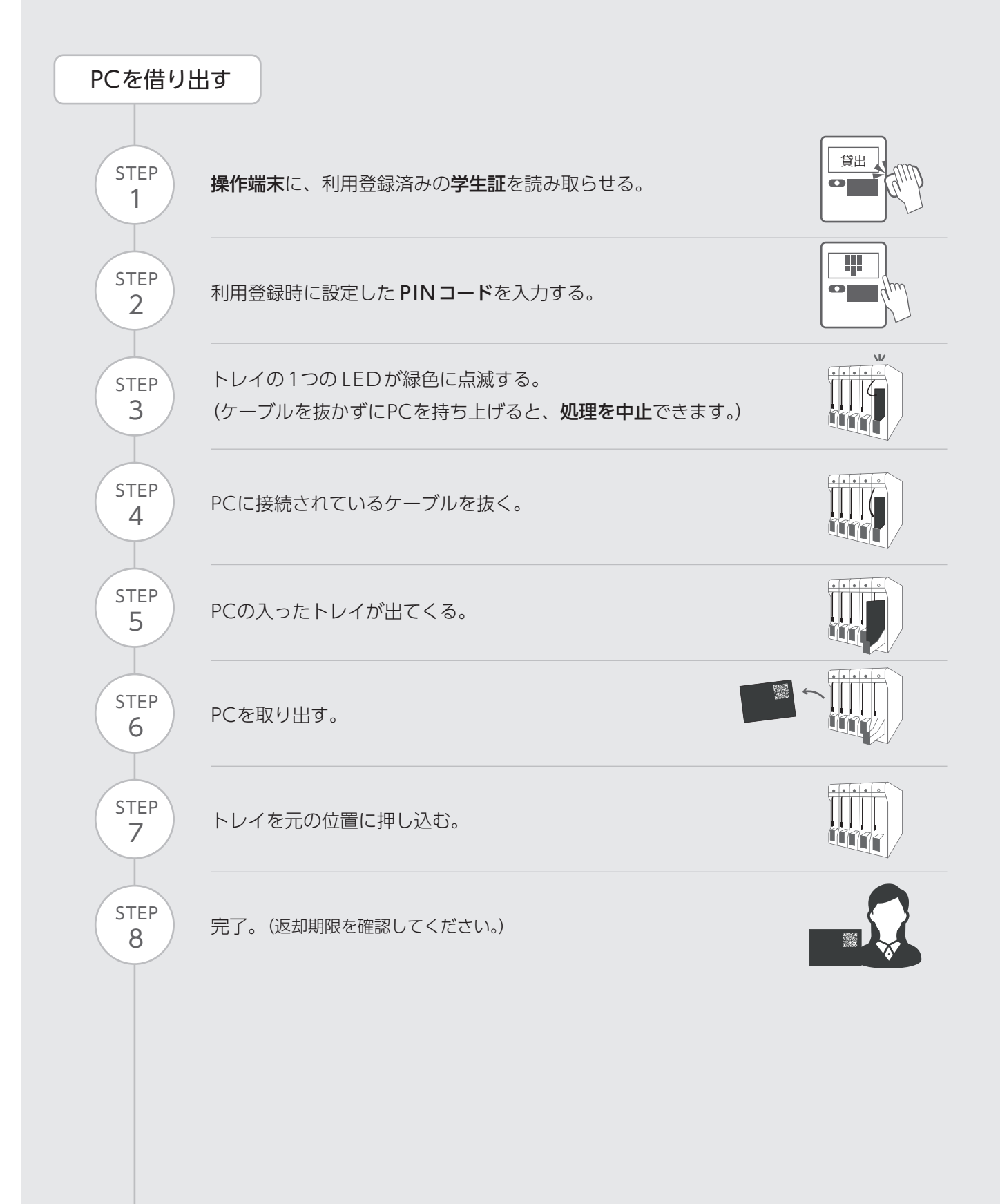

貸出ロッカー利用手順 2 貸出 - 2

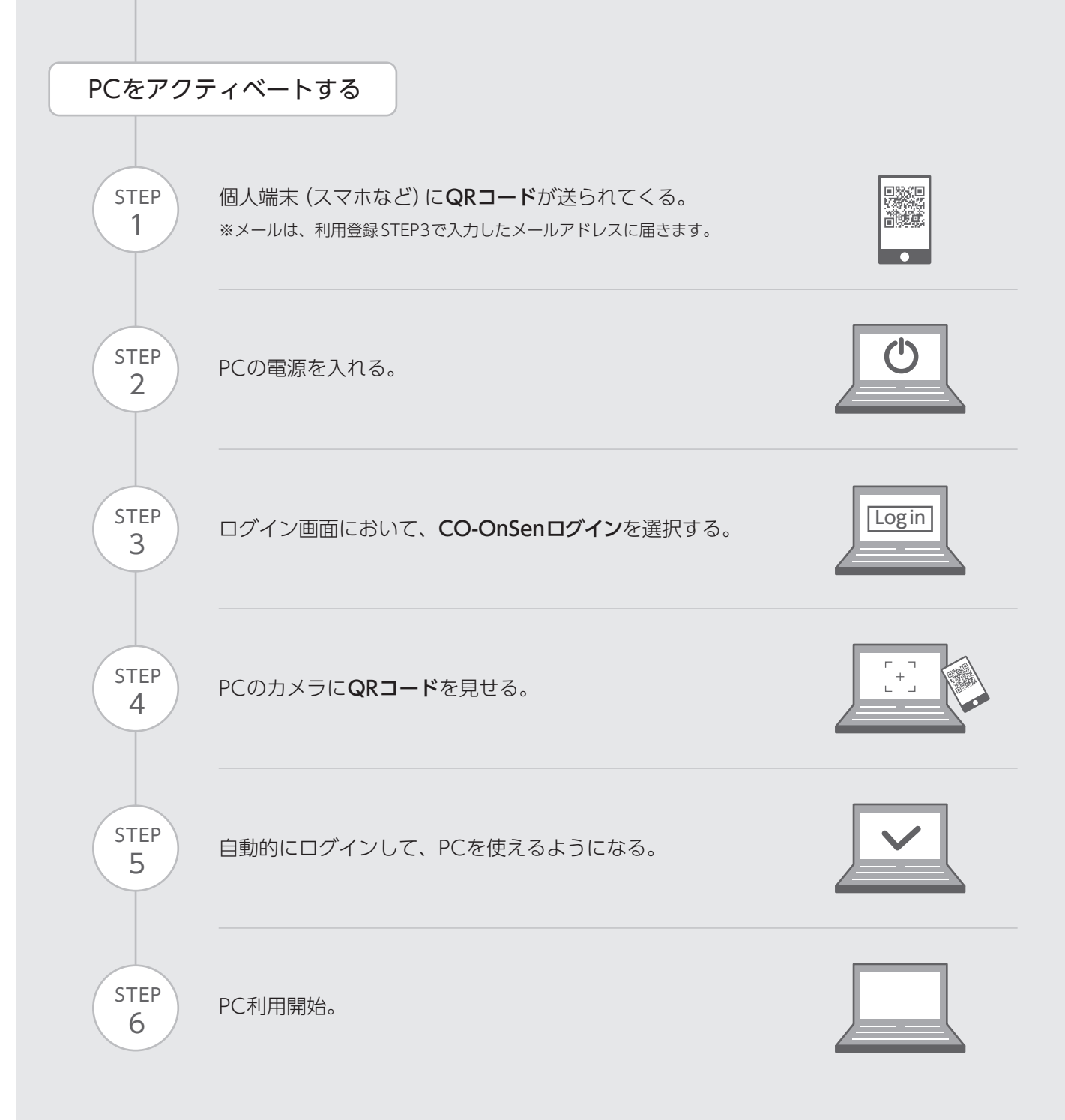